# Настройка модуля

Для настройки модуля используется веб страница, находящаяся 127.0.0.1:11150/settings. На этой же странице можно увидеть данные о лицензии.

| 🗈 pro-counter-front X 🕂          |                                                | ~                                   | _            |   | × |
|----------------------------------|------------------------------------------------|-------------------------------------|--------------|---|---|
| ← → C ③ 127.0.0.1:11150/settings | É                                              | ☆ 🚇                                 | *            | • | : |
|                                  | Статус лиценз<br>Объект Develo<br>Дата окончан | зии: Действи<br>pp<br>ия: 01.01.210 | тельна<br>10 | ୯ | Â |
| Параметры модуля                 |                                                |                                     |              |   |   |
| Данные                           |                                                |                                     |              | ~ |   |
| Локальный сервер                 |                                                |                                     |              | ~ |   |
| Данные о лицензии<br>модуля      |                                                |                                     |              |   | Ŧ |

## Настройка счетчика

Для настройки самого счетчика используется группа «Данные» на странице настроек. При раскрытии вкладка выглядит следующим образом:

|   |                                |                                                       |                                                                                       |                                                                                                    | ~                                                                                                    | _                                                                                                    |                                                                                                    |                                                                                                    |
|---|--------------------------------|-------------------------------------------------------|---------------------------------------------------------------------------------------|----------------------------------------------------------------------------------------------------|----------------------------------------------------------------------------------------------------|----------------------------------------------------------------------------------------------------|----------------------------------------------------------------------------------------------------|----------------------------------------------------------------------------------------------------|
|   |                                |                                                       | Ŀ                                                                                     | ☆                                                                                                    | ABP                                                                                                    | *                                                                                                    |                                                                                                    | 2                                                                                                    |
|   |                                | Статус<br>Объек<br>Дата о                             | : лицен<br>т Devel<br>жончан                                                          | зии: Д<br>ор<br>ния: 01                                                                               | ействи<br>.01.210                                                                                                  | гельна<br>0                                                                                                    | ତ                                                                                                    | ļ                                                                                                    |
|   |                                |                                                       |                                                                                       |                                                                                                    |                                                                                                    |                                                                                                    |                                                                                                    |                                                                                                    |
|   |                                |                                                       |                                                                                       |                                                                                                    |                                                                                                    |                                                                                                    | ^                                                                                                    |                                                                                                    |
| ? | Время обнуления счетчи<br>8:00 | ика                                                   |                                                                                       |                                                                                                    |                                                                                                    |                                                                                                    | •                                                                                                    |                                                                                                    |
|   |                                |                                                       |                                                                                       |                                                                                                    |                                                                                                    |                                                                                                    |                                                                                                    |                                                                                                    |
| С | БРОСИТЬ СЧЕТЧИ                 | К                                                     |                                                                                       |                                                                                                    |                                                                                                    |                                                                                                    |                                                                                                    |                                                                                                    |
|   |                                |                                                       |                                                                                       |                                                                                                    |                                                                                                    |                                                                                                    |                                                                                                    |                                                                                                    |
|   | (?)<br>C                       | Время обнуления счетчи<br>(?) 8:00<br>СБРОСИТЬ СЧЕТЧИ | Статус<br>Объек<br>Дата с<br>Время обнуления счетчика<br>(?) 8:00<br>СБРОСИТЬ СЧЕТЧИК | Статус лицен<br>Объект Devel<br>Дата окончан<br>Время обнуления счетчика<br>38:00<br>СБРОСИТЬ СЧЕТЧИК | Статус лицензии Д<br>Объект Develop<br>Дата окончания: 01<br>Время обнуления счетчика<br>38:00<br>СБРОСИТЬ СЧЕТЧИК | Статус лицензии: Действит<br>Объект Develop<br>Дата окончания: 01.01.210<br>Время обнуления счетчика<br>Повет Ва:00<br>СБРОСИТЬ СЧЕТЧИК | Статус лицензии: Действительна<br>Объект Develop<br>Дата окончания: 01.01.2100<br>Время обнуления счетчика<br>38:00<br>СБРОСИТЬ СЧЕТЧИК | Статус лицензии: Действительна<br>Объект Develop<br>Дата окончания: 01.01.2100<br>Время обнуления счетчика<br>8:00<br>СБРОСИТЬ СЧЕТЧИК |

В данной группе настраиваются следующие параметры:

- Выполнять ли ежедневный сброс счетчика
- Время обнуления счетчика (если включен ежедневный сброс)
- Начальное счетчика после сброса (ежедневного или ручного).

Для сохранения настроек необходимо нажать кнопку «Сохранить» внизу вкладки (активируется при внесении любых изменений). Также можно выполнить ручной сброс (кнопка «СБРОСИТЬ СЧЕТЧИК») и увидеть дату и время последнего сброса счетчика.

#### Настройка локального сервера

Для настройки самого сервера (адреса и портов) используется группа «Локальный сервер». **ВНИМАНИЕ**: После любых изменений в данной группе необходим перезапуск модуля.

| oro-coun               | nter-front × +                                                                                                    |                  |                                                  |                                             |                            | ~                 | _           |    |   |
|------------------------|----------------------------------------------------------------------------------------------------|------------------|--------------------------------------------------|---------------------------------------------|----------------------------|-------------------|-------------|----|---|
| → c                    | ① 127.0.0.1:11150/settings                                                                                               |                  |                                                  | Ŕ                                           | ☆                          | ABP               | *           |    | ) |
| P                      | roCounter sys: v1.0.0.0<br>app: v0.1                                                                                     |                  |                                                  | Статус лицен<br>Объект Devel<br>Дата оконча | нзии: Ди<br>lop<br>ния: 01 | ействи<br>.01.210 | тельна<br>0 | ୖ  |   |
| арам                   | иетры модуля                                                                                                    |                  |                                                  |                                             |                            |                   |             |    |   |
| Данн                   | ые                                                                                                    |                  |                                                  |                                             |                            |                   |             | ~  |   |
|                        |                                                                                                    |                  |                                                  |                                             |                            |                   |             |    |   |
| Лока                   | льный сервер                                                                                                    |                  |                                                  |                                             |                            |                   |             | ^  |   |
| Локал<br>Для           | льный сервер<br>а применения изменений необхо                                                                            | димо перезапусти | ть модуль.                                       |                                             |                            |                   |             | ^  |   |
| Локал<br>Для<br>(?)    | льный сервер<br>я применения изменений необхо<br>Адрес локального сервера<br>0.0.0.0                                     | димо перезапусти | ть модуль.                                       |                                             |                            |                   |             | ^  |   |
| Лока<br>Для<br>?       | льный сервер<br>я применения изменений необхо<br>Адрес локального сервера<br>0.0.0.0<br>Порт локального сервера          | димо перезапусти | <b>ть модуль.</b><br>Порт TCP слушателя          |                                             |                            |                   |             | ^  |   |
| Локал<br>Для<br>⑦<br>⑦ | льный сервер<br>я применения изменений необхо<br>Адрес локального сервера<br>0.0.0.0<br>Порт локального сервера<br>11150 | димо перезапусти | <b>ть модуль.</b><br>Порт ТСР слушателя<br>11151 |                                             |                            |                   |             | \$ |   |

В данной группе выполняется настройка следующих параметров:

- Хост программы (менять только при необходимости, по умолчанию 0.0.0.0, если вы не понимаете смысл этого поля - не меняйте его);
- Порт сервера (всех веб страниц, по умолчанию 11150);
- Порт ТСР слушателя (используется для получения информации о количестве продаваемых блюд, по умолчанию 11151).

**Важно!** Порт TCP слушателя (по умолчанию 11151) должеу быть открыт для входящих соединений (настроить правило в брандмауэре Windows). Для сохранения настроек необходимо нажать кнопку «Сохранить» внизу вкладки (активируется при внесении любых изменений).

### Настройка шаблона счетчика

Внешнее отображение счетчика находится по базовому адресу сервера (прим. 127.0.0.1:11150). По умолчанию он выглядит следующим образом:

Last update: 2022/11/19 external:pro\_counter:01\_install\_and\_settings:02\_setting https://wiki.carbis.ru/external/pro\_counter/01\_install\_and\_settings/02\_setting?rev=1668853038 13:17

| S Pro Counter | × +                               | <b>- x</b>             |
|---------------|-----------------------------------|------------------------|
|               | 🛈 Файл   C:/UCS/pro_counter/pro 🖻 | 🖈 🖪 🗑 🖈 🛛 🍘 Обновить 🔅 |
| Количес       | тво проданных пор                 | ций: {{dish_count}}    |

Для настройки шаблона используется язык разметки HTML. Для изменения шаблона нужно внести изменения в файл, находящийся по следующему пути:

<корневой\_каталог\_модуля>\pro\_counter\templates\index.html. Шаблон можно редактировать любым образом, в том месте где будет выводиться количество, необходимо написать

```
{{dish_count}}
```

Пример кода по умолчанию:

```
<html>
<head>
<title>Pro Counter</title>
</head>
<body>
<hl>Количество проданных порций: {{dish_count}}</hl>
```

```
</body>
</html>
```

Дополнительно, в папке «\**pro\_counter**\**templates**\» есть несколько других вариантов оформления страницы со счетчиком.

#### index1.html

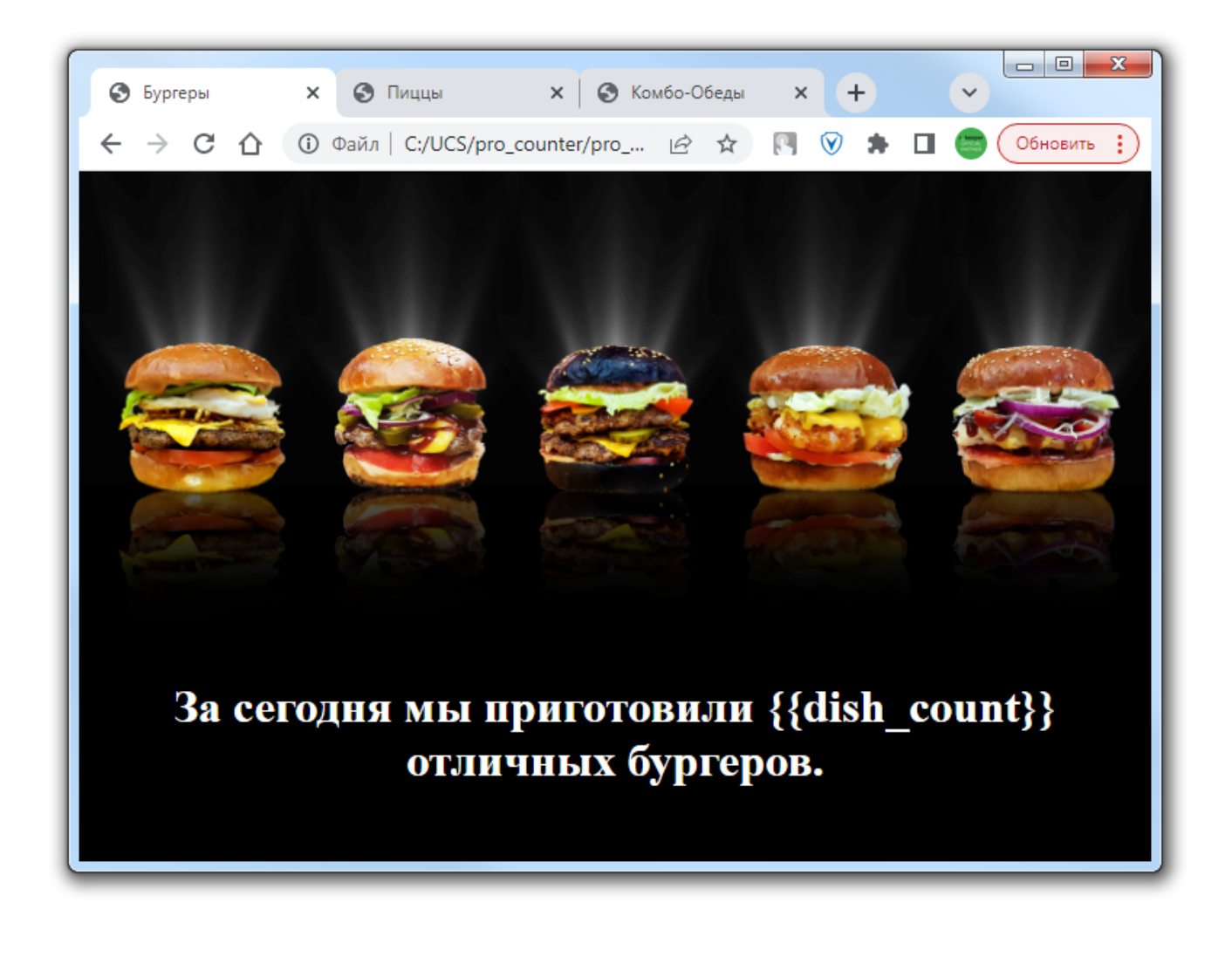

index2.html

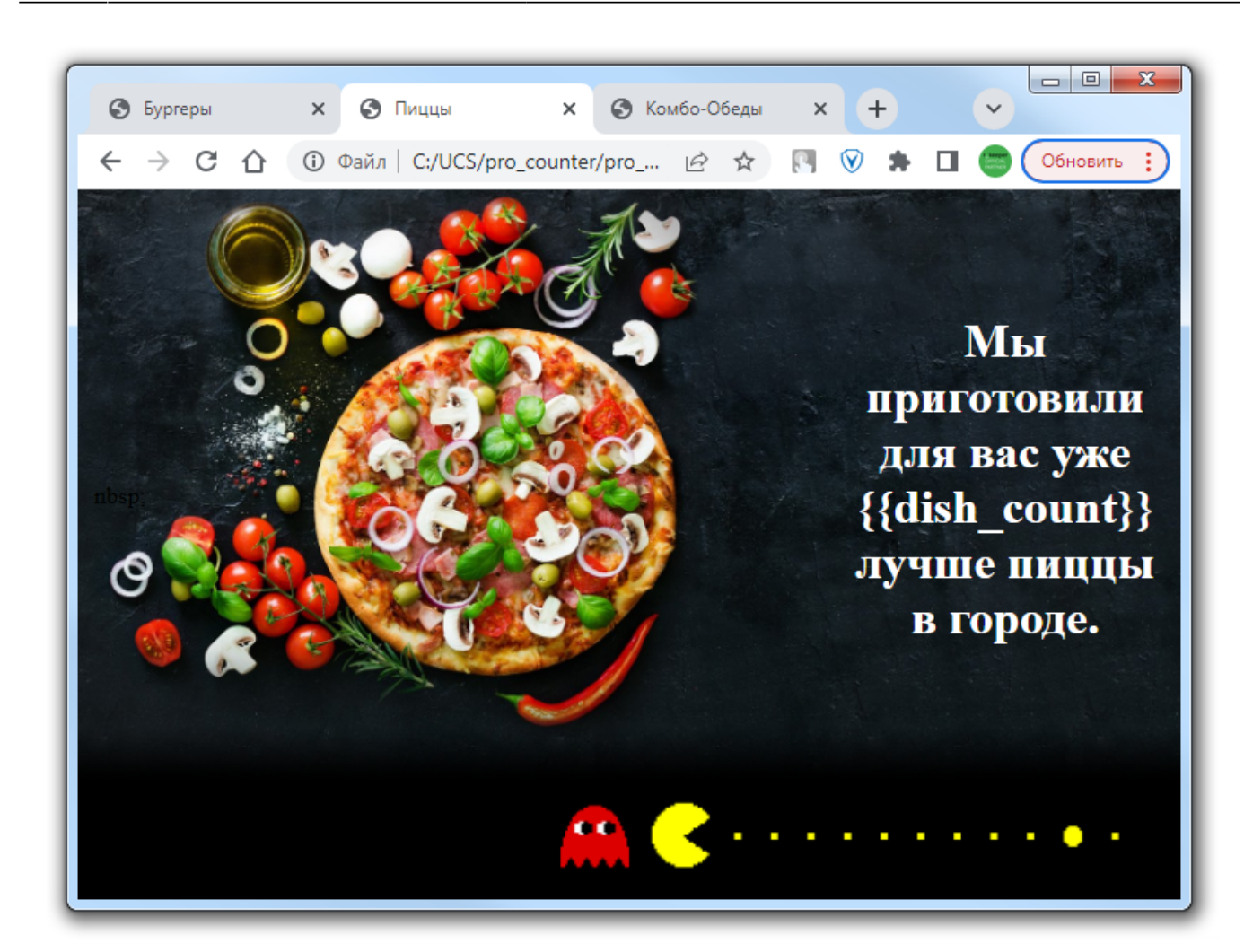

index3.html

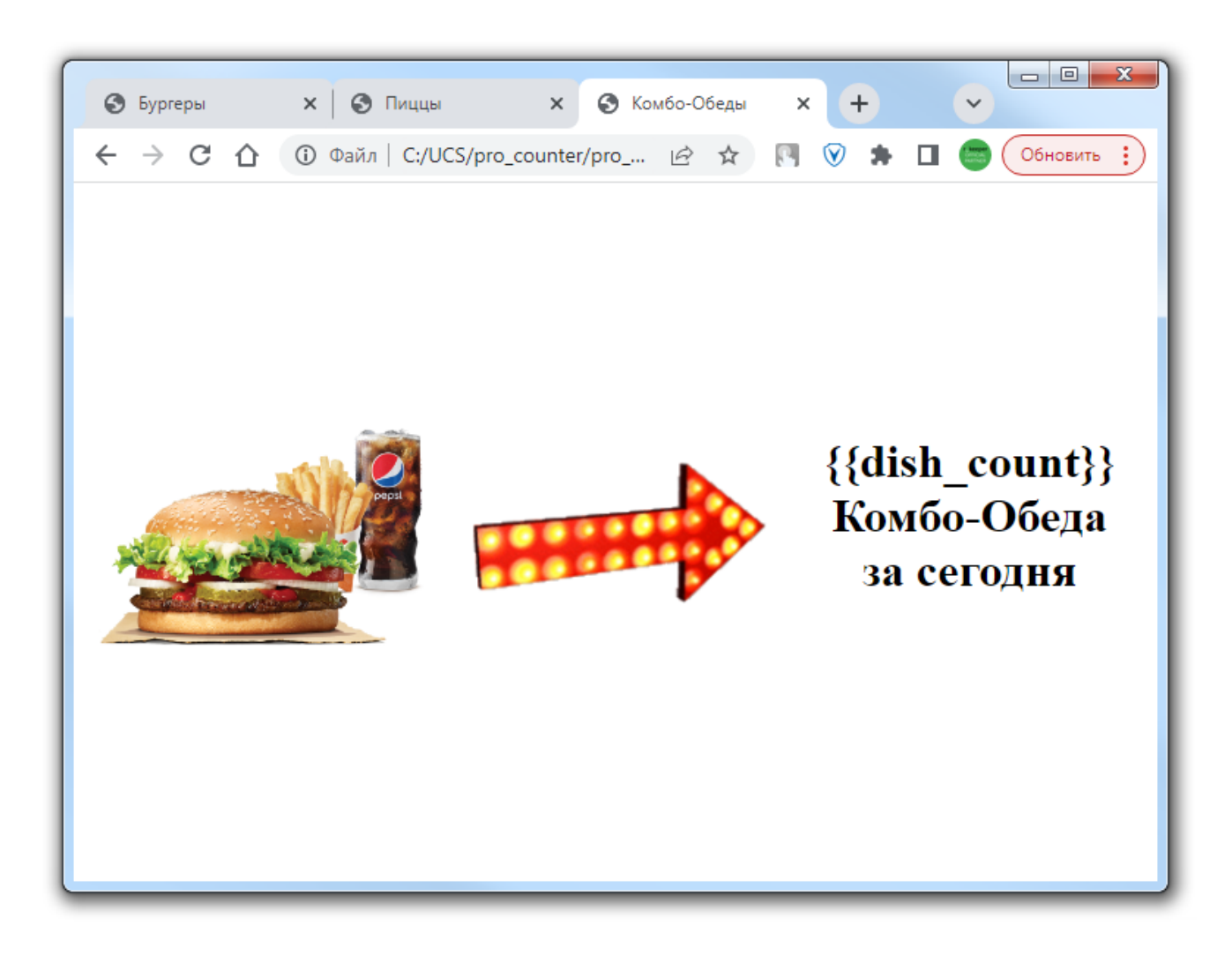

From: https://wiki.carbis.ru/ - База знаний ГК Карбис

Permanent link: https://wiki.carbis.ru/external/pro\_counter/01\_install\_and\_settings/02\_setting?rev=1668853038

Last update: 2022/11/19 13:17